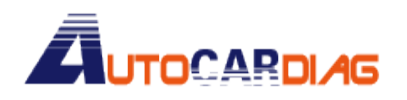

4

www.autocardiag.com

## How to use V2.14 GDS VCI Software for Hyundai & KIA Stored in 500G SATA

## Format HDD?

- 1. Insert the hard disks into laptop or EVG7 small computer.
- 2. Star the computer or laptop, you will see Blue Screen firstly, then comes with below picture:

| Windows                                | failed to start. A recent hardware or software change might be the                                                                                                    |
|----------------------------------------|----------------------------------------------------------------------------------------------------|
| cause.                                 |                                                                                                    |
| If Wind<br>can he<br>startu<br>(use th | iows files have been damaged or configured incorrectly, Startup Repair<br>p diagnose and fix the problem. If power was interrupted during<br>, choose Start Windows Normally.<br>he arrow keys to highlight your choice.) |
| La                                     | anch start - Certain Liecommended                                                                                                    |
| Second<br>Descri                       | is until the highlighted choice will be selected automatically: 2<br>iption: Fix problems that are preventing windows from starting                                                                                       |
|                                        |                                                                                                    |
|                                        |                                                                                                    |
|                                        |                                                                                                    |

3. Press "Ctrl+Alt+Delete" to restart laptop or computer , then press "F2" to" BIOS" system setting, different computer has different way to go into "BIOS", also need to press different button. Take DELL D630 as an example:

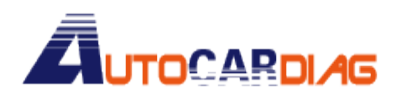

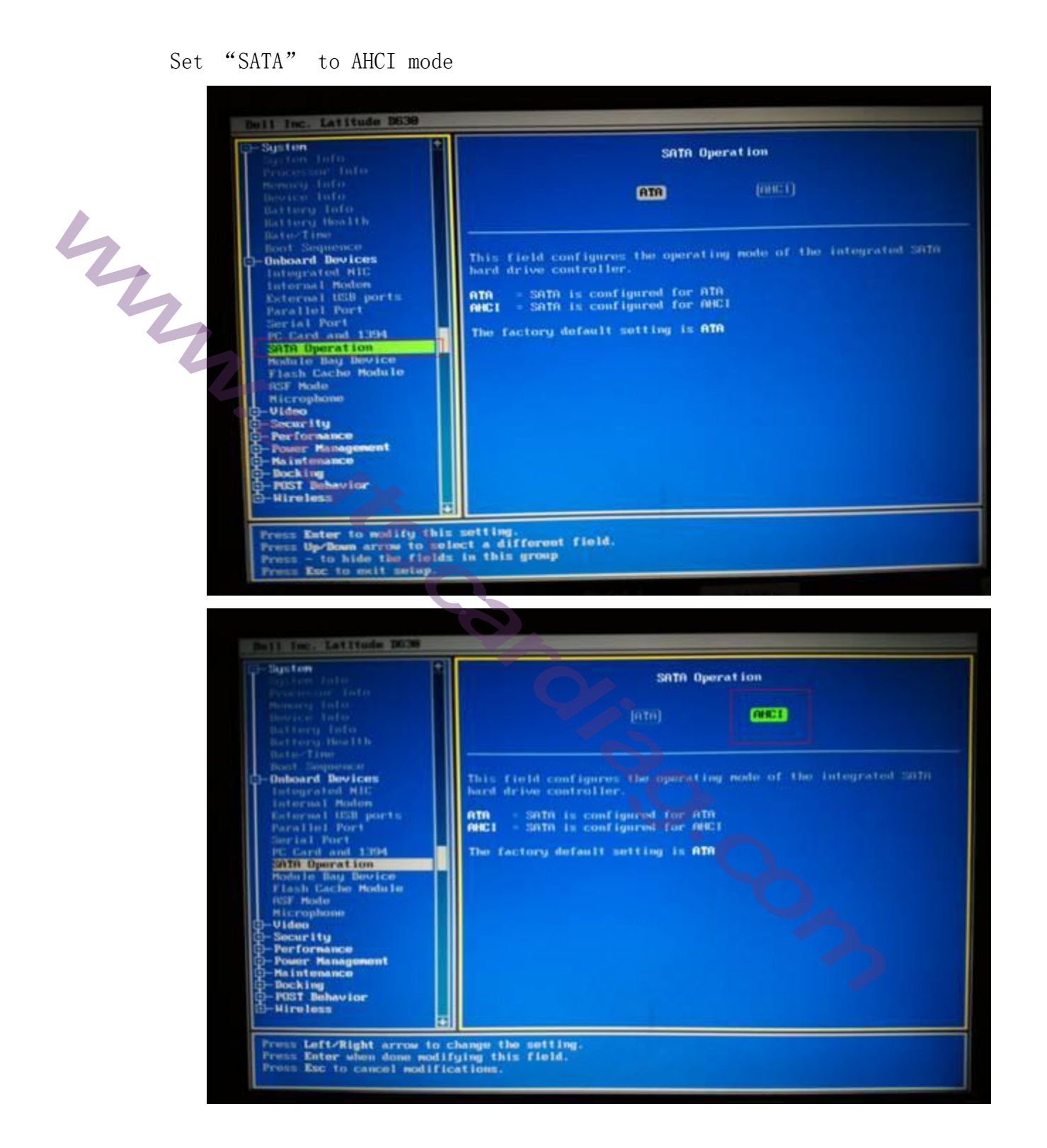

## 

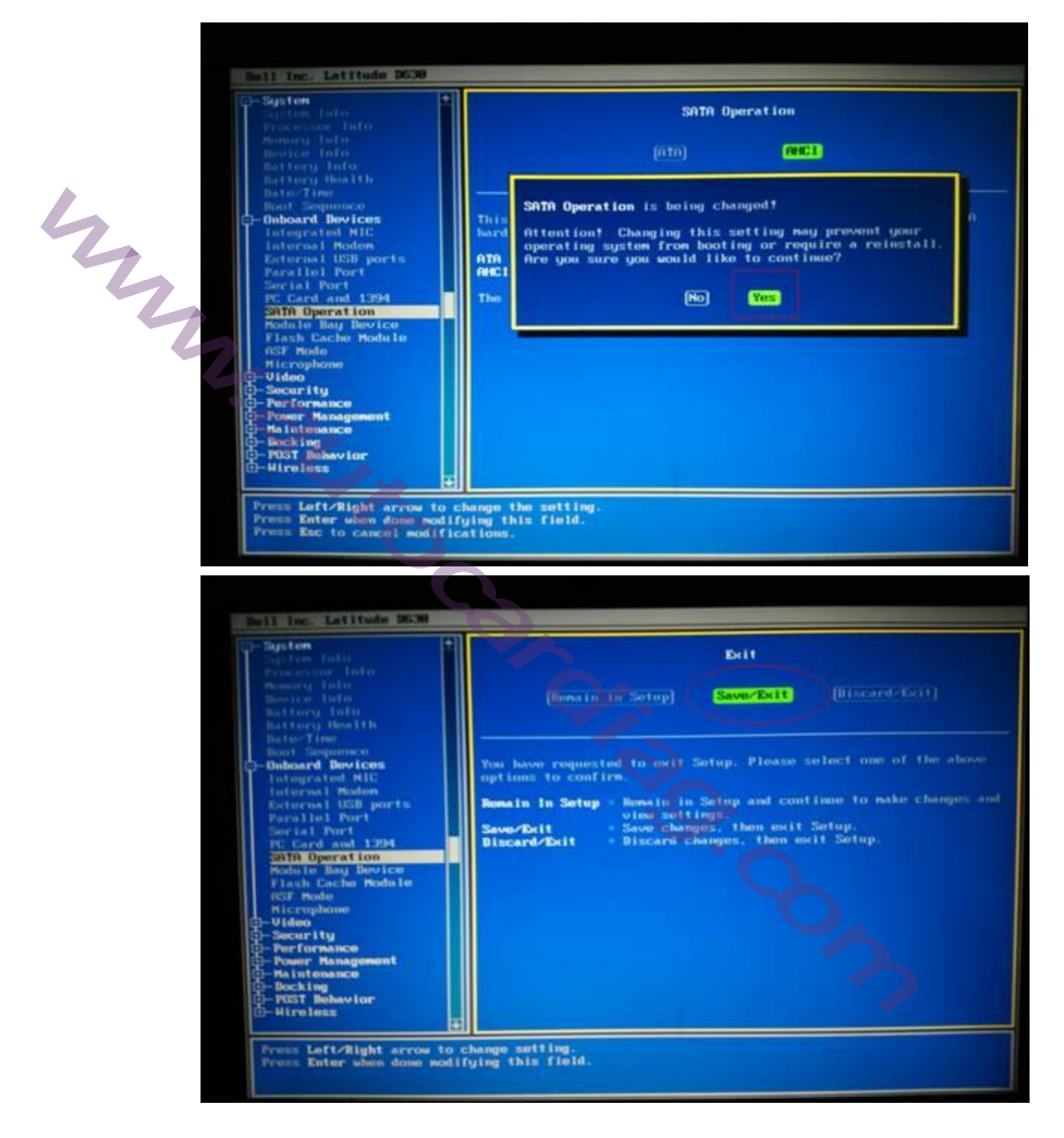

4. After setting SATA to AHCI mode, then Save, restart the computer or laptop

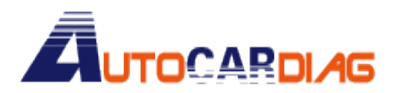

E-mail:autocardiag@gmail.com Skype:Marshall.obd2 Whatsapp:86-13476108995

www.autocardiag.com

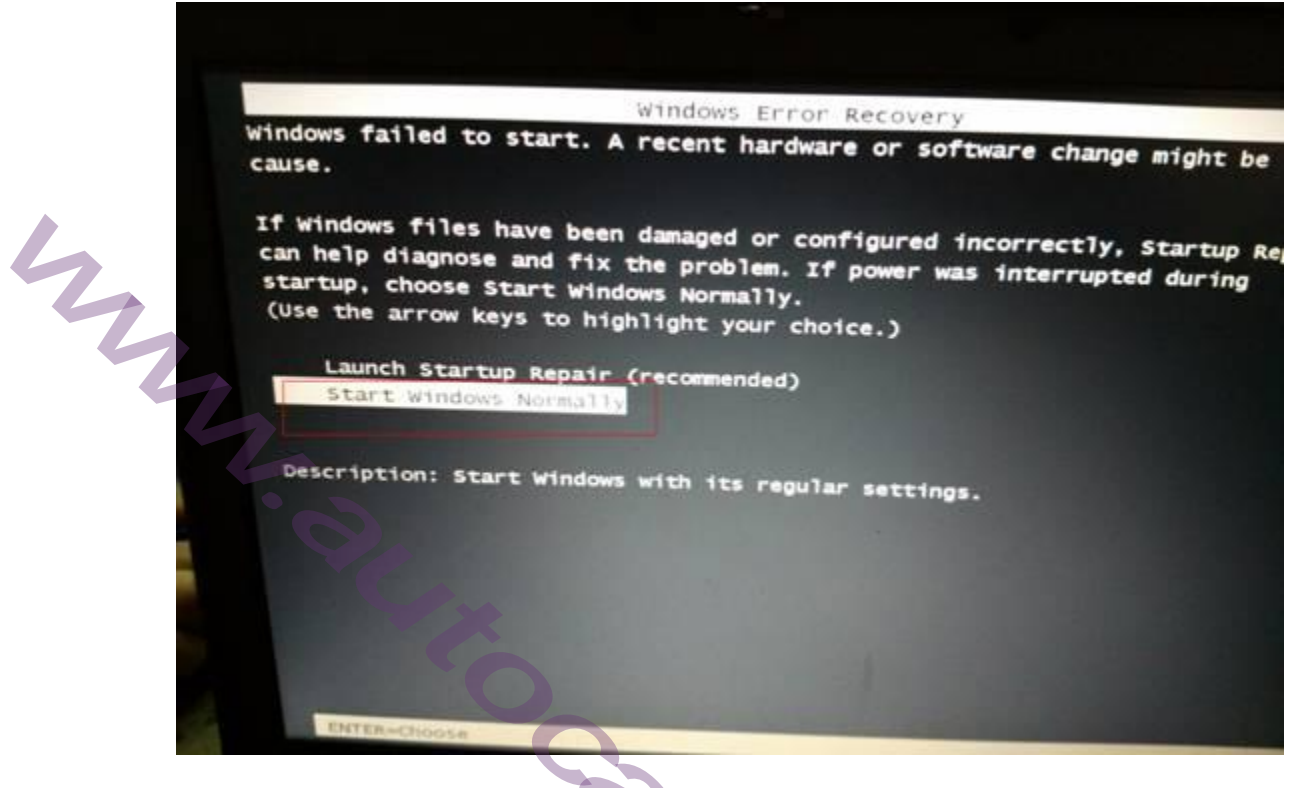